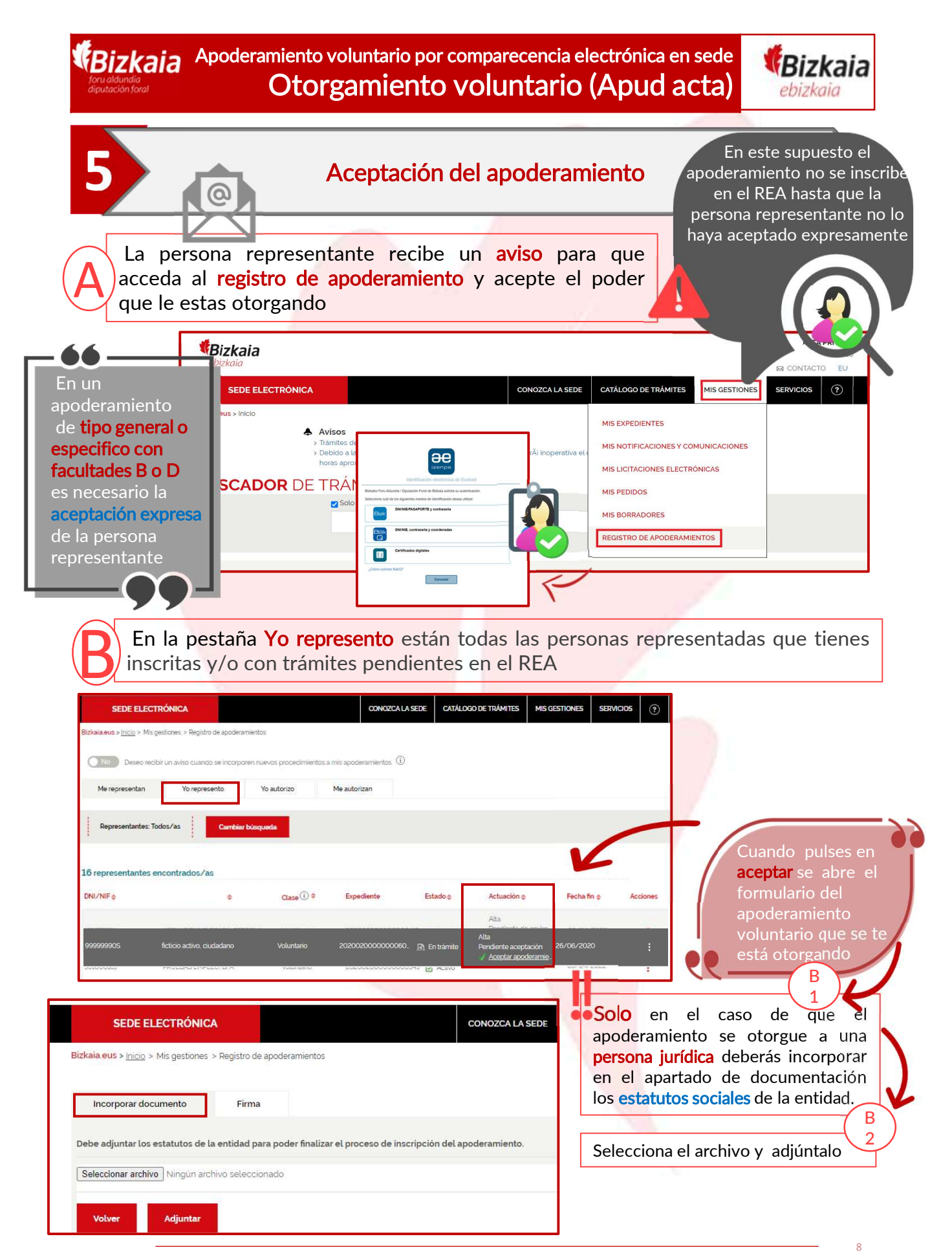

**REA:** Registro Electrónico general de Apoderamientos de la Diputación Foral de Bizkaia

Bizkaia Apoderamiento voluntario por comparecencia electrónica en sede Otorgamiento voluntario (Apud acta)

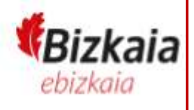

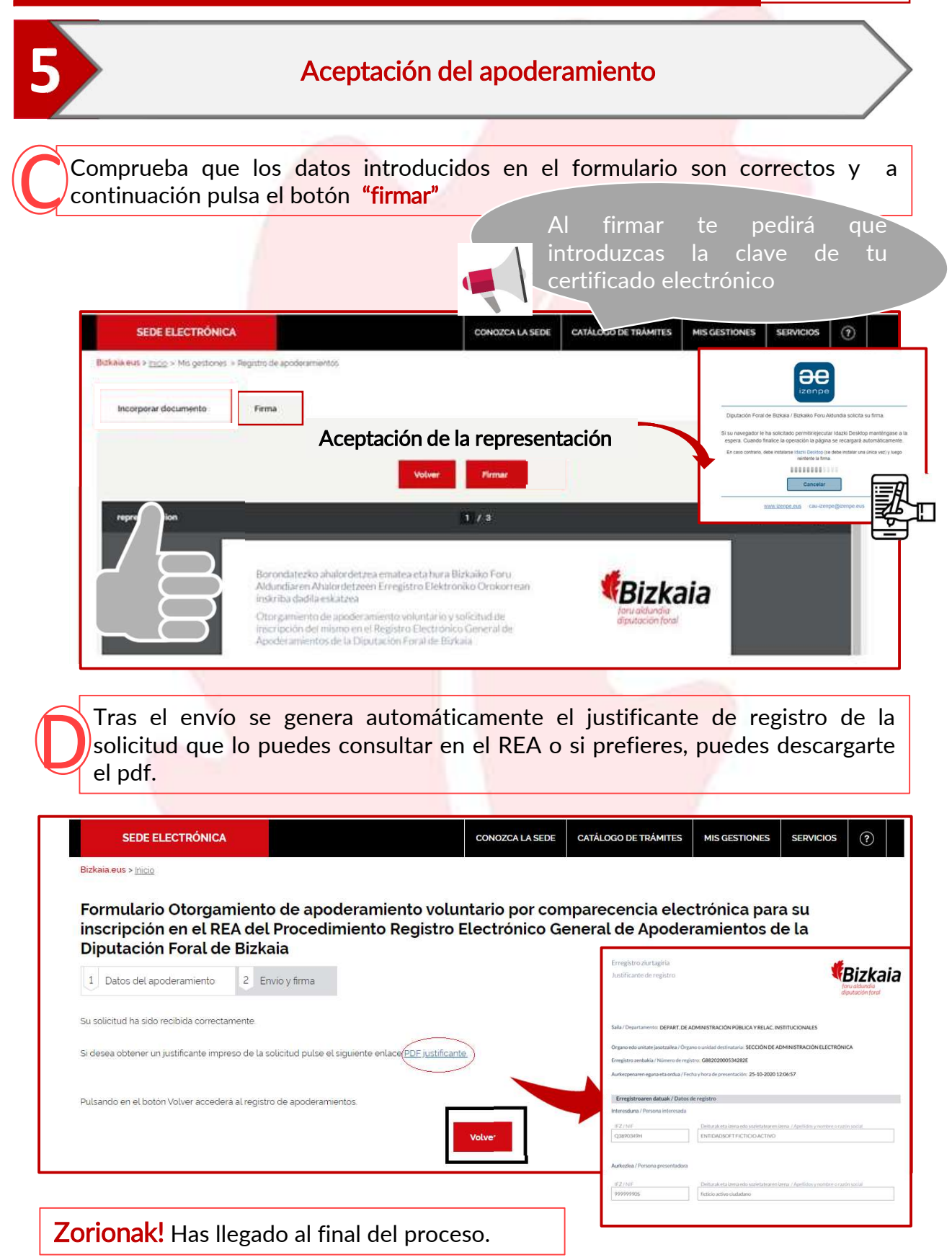